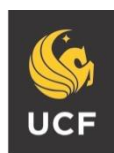

#### UNIVERSITY OF CENTRAL FLORIDA

#### STUDENT ACCESSIBILITY SERVICES

# **How to Request E-Text**

Before requesting accommodations you must first get connected with our office. For instructions, please visit <u>http://sas.sdes.ucf.edu/</u> and select 'Get Connected.'

### Step 1:

Visit the SAS website, and select the Knights Access Portal (Figure 1).

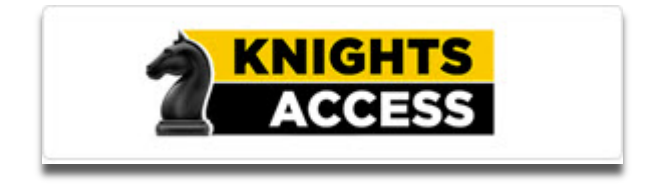

#### Figure 1: Knights Access Logo

#### Step 2:

Sign in to Knights Access using your NID and NID password (Figure 2).

| 🤹 UNIVERSITY OF CENTRAL FLORIDA                                                                |         |                               | UCF SIGN IN +           | Search UCF                                              | Q             |
|------------------------------------------------------------------------------------------------|---------|-------------------------------|-------------------------|---------------------------------------------------------|---------------|
| UCF Federated Identity                                                                         |         |                               |                         |                                                         |               |
| Login to Accessible Information<br>Management, LLC                                             |         |                               | Accessible Inf          | ormation Manage                                         | ment,         |
| NID NID                                                                                        | -       |                               | ACCE                    | SSIBLE INFORMATION MANAGE<br>for higher education and b | MENT<br>eyond |
| Password                                                                                       |         |                               | You have asked to login | LLC                                                     | nagement,     |
| Password                                                                                       |         |                               |                         |                                                         |               |
| Sign On                                                                                        |         |                               | NID Deceword Decet      |                                                         | 0             |
| By signing on, you agree to the terms of the UC<br>Information Technologies and Resources Poli | F<br>CV |                               | Trouble Signing On?     |                                                         | 0             |
|                                                                                                |         | 1                             |                         |                                                         |               |
|                                                                                                |         | UNIVERSITY OF<br>CENTRAL FLOR | -<br>IDA                |                                                         |               |

Figure 2: Knights Access Login page screenshot with red box around the NID and NID password

## E-text Guidelines

According to copyright laws, textbook purchase is required for each request. Proof of purchase will be requested by AT services on behalf of the publisher.

It is recommended that students request materials immediately after priority registration; Purchase isn't required to begin production. Conversion of e-text can take up to 2 weeks. Please allow sufficient time to process your request.

Check the UCF Bookstore Website and other online e-text retailers to determine if the textbook is available to purchase in a digital format. To provide immediate access to this accommodation, AT services suggest that you purchase the e-text format when possible, instead of the physical print format.

E-text files may not be reproduced or shared, as this is a violation of copyright. Adhere to the UCF Golden Rule as outlined by the Office of Student Rights and Responsibilities.

# Step 3:

Navigate to 'Select Accommodations for Your Class,' circled in red (Figure 3).

| Welcome Iam Knight!         |                                                                                               | My Profile         | My Mailbox (Sent E-Mails)        | My Accommodations           | Sign Out |
|-----------------------------|-----------------------------------------------------------------------------------------------|--------------------|----------------------------------|-----------------------------|----------|
|                             | IGHTS<br>Cess                                                                                 |                    | Unive                            | ERSITY OF CENTRAL FLO       | ORIDA    |
| My Dashboard                |                                                                                               |                    |                                  |                             |          |
| Home » My Dashboard » Overv | iew .                                                                                         |                    |                                  |                             |          |
|                             | OVERVIEW                                                                                      |                    |                                  |                             |          |
|                             | OVERVIEW                                                                                      |                    |                                  |                             |          |
|                             |                                                                                               |                    |                                  |                             |          |
| SMS (Text Messaging)        | Please read the following message(s) regarding your acco                                      | unt:               |                                  |                             |          |
| Status: Active              | Your To Do List:                                                                              |                    |                                  |                             |          |
| Unders Desferre             | No Accommodation Requests Found                                                               |                    |                                  |                             |          |
| Update Preference           | You have not submitted any accommodation reque<br>needed for your classes in a timely manner. | sts for the curre  | ent term. Please remember to rea | quest any accommodations    | 8        |
| ¥ Home                      | If you have any questions, please contact our office.                                         |                    |                                  |                             |          |
| > My Dashboard              | Student Accessibility Services                                                                |                    |                                  |                             |          |
| > My Profile                | 4000 Central Florida Blvd.<br>Ferrell Commons 7E Boom 185                                     |                    |                                  |                             |          |
| > SMS (Text Messaging)      | Orlando, FL 32816-0161                                                                        |                    |                                  |                             |          |
| > Equipment Checked Out     | Fax: 407-823-2372                                                                             |                    |                                  |                             |          |
| > My Mailbox (Sent E-Mails) | Email: sas@ucf.edu                                                                            |                    |                                  |                             |          |
|                             |                                                                                               |                    |                                  |                             |          |
|                             | Select Accommodations for Your Class                                                          |                    |                                  |                             | _        |
| > My Eligibility            | Important Note                                                                                |                    |                                  |                             |          |
| > List Accommodations       | 1. Course may take up to 48 hours to display in                                               | the system after   | you have registered for your co  | ourses. If you do not see o | ne or    |
| > My E-Form Agreements      | more of your courses in the list below 48 hour                                                | s after registerin | ng, please contact Student Acce  | ssibility Services.         |          |
|                             | 2. Tour courses might not display below if you are                                            | pare of the cot    | are waiting inc.                 | and an an                   |          |

Figure 3: Knights Access My Dashboard screenshot

# Step 4:

Under the heading 'Select Accommodations for Your Class,' (Figure 4) select the classes you would like to request e-text accommodations for.

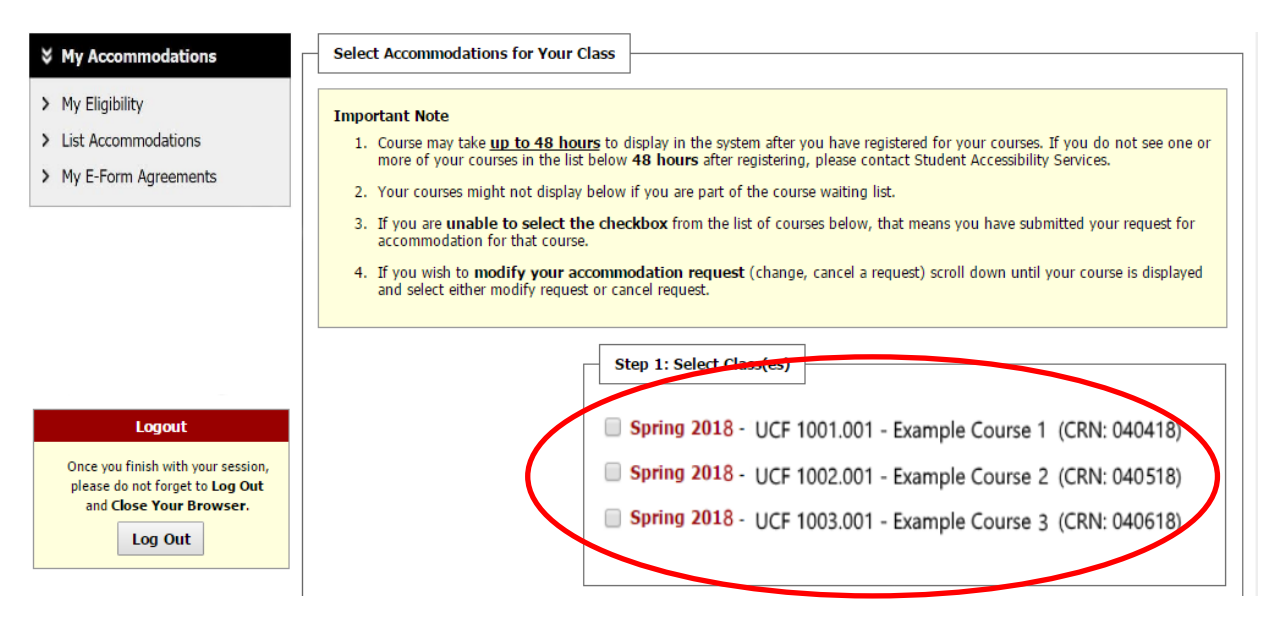

Figure 4: Selecting Accommodations screenshot with a red circle around class selection.

Then scroll down and select '**Step 2- Continue to Customize Your Accommodations**' (Figure 5).

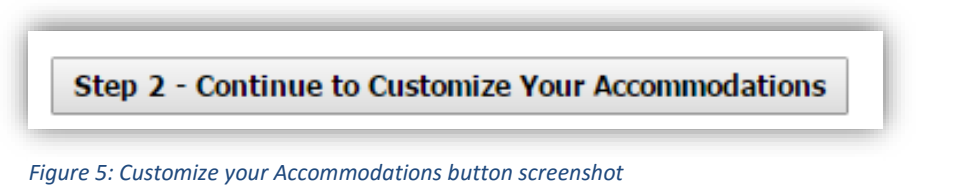

# Step 6:

The next page will list your classes for the upcoming term. Under the headings 'Select Accommodation(s) for your class,' select the 'E-Text' accommodation as well as other accommodations you may need for each class (Figure 6).

| UCF 1001.0001                                                                                                    | - Example Course 1                                                                                                    | (C <u>RN</u> : 040418)                                                                                                    | Class Details                                                                       |
|----------------------------------------------------------------------------------------------------|----------------------------------------------------------------------------------------------------|----------------------------------------------------------------------------------------------------|-------------------------------------------------------------------------------------|
| nstructor(s):                                                                                                    | Claudia Huff                                                                                                    |                                                                                                    |                                                                                     |
| ays and Time(s):                                                                                                    | MWF at 10:00 AM -                                                                                                    | 10:50 AM                                                                                                    |                                                                                     |
| ate Range(s):                                                                                                    | 01/18/2018 - 05/0                                                                                                    | 04/2018                                                                                                    |                                                                                     |
| ocation(s):                                                                                                    | CB1 202 (Campus:                                                                                                    | Main)                                                                                                    |                                                                                     |
| Select the che                                                                                                    | ck box if you have enter                                                                                                    | ed a <b>WRONG <u>CRN</u></b> . You will not be required to specify                                                                                                    | your accommodation for this class.                                                  |
| Select Accom                                                                                                    | modation(s) for UCF 1                                                                                                    | .001.0001                                                                                                    |                                                                                     |
| ✓ E-Text                                                                                                    |                                                                                                    |                                                                                                    |                                                                                     |
|                                                                                                    |                                                                                                    |                                                                                                    |                                                                                     |
| UCF 1002.0001                                                                                                    | - Example Course 2                                                                                                    | (C <u>RN</u> : 040518)                                                                                                    | Class Details                                                                       |
| structor(s):                                                                                                    | Sheri Adams                                                                                                    |                                                                                                    |                                                                                     |
|                                                                                                    |                                                                                                    |                                                                                                    |                                                                                     |
| ays and Time(s):                                                                                                    | MWF at 02:00 PM -                                                                                                    | 02:50 PM                                                                                                    |                                                                                     |
| ays and Time(s):<br>ate Range(s):                                                                                                    | <u>MWF</u> at 02:00 PM -<br>01/18/2018 - 05/0                                                                                                    | 02:50 PM<br>)4/2018                                                                                                    |                                                                                     |
| ays and Time(s):<br>ate Range(s):<br>ocation(s):                                                                                                    | <u>MWF</u> at 02:00 PM -<br>01/18/2018 - 05/0<br>CB1 205 (Campus:                                                                                                    | 02:50 PM<br>)4/2018<br>Main)                                                                                                    |                                                                                     |
| ays and Time(s):<br>ate Range(s):<br>ocation(s):<br>Select the che                                                                                                    | <u>MWF</u> at 02:00 PM -<br>01/18/2018 - 05/0<br>CB1 205 (Campus:<br>ck box if you have entere                                                                                                    | 02:50 PM<br>04/2018<br>Main)<br>ed a WRONG <u>CRN</u> . You will not be required to specify                                                                                                    | your accommodation for this class.                                                  |
| ays and Time(s):<br>ate Range(s):<br>cation(s):<br>Select the che                                                                                                    | <u>MWF</u> at 02:00 PM -<br>01/18/2018 - 05/0<br>CB1 205 (Campus:<br>ck box if you have enter<br>modation(s) for UCF 1                                                                                                    | 02:50 PM<br>04/2018<br>Main)<br>ed a WRONG CRN. You will not be required to specify                                                                                                    | your accommodation for this class.                                                  |
| ays and Time(s):<br>ate Range(s):<br>coation(s):<br>Select the che<br>Select Accom<br>E-Text                                                                                                    | <u>MWF</u> at 02:00 PM -<br>01/18/2018 - 05/0<br>CB1 205 (Campus:<br>ck box if you have enter<br>modation(s) for UCF 1                                                                                                    | 02:50 PM<br>04/2018<br>Main)<br>ed a WRONG <u>CRN</u> . You will not be required to specify<br>                                                                                                    | your accommodation for this class.                                                  |
| ays and Time(s):<br>ate Range(s):<br>cocation(s):<br>Select the che<br>Select Accom<br>E-Text                                                                                                    | <u>MWF</u> at 02:00 PM -<br>01/18/2018 - 05/0<br>CB1 205 (Campus:<br>ck box if you have enter<br>modation(s) for UCF 1                                                                                                    | 02:50 PM<br>I4/2018<br>Main)<br>ed a WRONG CRN. You will not be required to specify<br>1002.0001                                                                                                    | your accommodation for this class.                                                  |
| ays and Time(s):<br>ate Range(s):<br>bocation(s):<br>Select the che<br>Select Accom<br>E-Text<br>UCF 1003.0001                                                                                      | <u>MWF</u> at 02:00 PM -<br>01/18/2018 - 05/0<br>CB1 205 (Campus:<br>ck box if you have enter<br>modation(s) for UCF 1<br>- Example Course 3                                                                                                    | 02:50 PM<br>14/2018<br>Main)<br>ed a WRONG CRN. You will not be required to specify<br>1.002.0001<br>(CRN: 040618)                                                                                          | your accommodation for this class.                                                  |
| ays and Time(s):<br>ate Range(s):<br>Select the che<br>Select Accom<br>E-Text<br>UCF 1003.0001<br>structor(s):                                                                                      | <u>MWF</u> at 02:00 PM -<br>01/18/2018 - 05/0<br>CB1 205 (Campus:<br>ck box if you have entern<br>modation(s) for UCF 1<br>- Example Course 3<br>Andrea Frazier                                                                                     | 02:50 PM<br>04/2018<br>Main)<br>ed a WRONG (CRN. You will not be required to specify<br>002.0001<br>(CRN: 040618)                                                                                           | your accommodation for this class.                                                  |
| ays and Time(s):<br>ate Range(s):<br>bcation(s):<br>Select the che<br>Select Accom<br>E-Text<br>UCF 1003.0001<br>astructor(s):<br>ays and Time(s):                                                  | MWF, at 02:00 PM -<br>01/18/2018 - 05/0<br>CB1 205 (Campus:<br>ck box if you have enterd<br>modation(s) for UCF 1<br>- Example Course 3<br>Andrea Frazier<br>TR at 10:50 AM - 1                                                                     | 02:50 PM<br>04/2018<br>Main)<br>ed a WRONG <u>CRN</u> . You will not be required to specify<br>                                                                                                    | your accommodation for this class.                                                  |
| ays and Time(s):<br>ate Range(s):<br>Select the che<br>Select Accom<br>C E-Text<br>UCF 1003.0001<br>structor(s):<br>ays and Time(s):<br>ate Range(s):                                               | MWF, at 02:00 PM -<br>01/18/2018 - 05/0<br>CB1 205 (Campus:<br>ck box if you have enter<br>modation(s) for UCF 1<br>- Example Course 3<br>Andrea Frazier<br>IR at 10:50 AM - 1<br>01/18/2018 - 05/0                                                 | 02:50 PM<br>14/2018<br>Main)<br>ed a WRONG CRN. You will not be required to specify<br>1002.0001<br>(CRN: 040618)<br>2:00 PM<br>14/2018                                                                     | your accommodation for this class.                                                  |
| ays and Time(s):<br>ate Range(s):<br>bcation(s):<br>Select the che<br>Select Accom<br>E-Text<br>UCF 1003.0001<br>structor(s):<br>ays and Time(s):<br>ate Range(s):<br>bcation(s):                   | MWF, at 02:00 PM -<br>01/18/2018 - 05/0<br>CB1 205 (Campus:<br>ck box if you have enter<br>modation(s) for UCF 1<br>- Example Course 3<br>Andrea Frazier<br>IR at 10:50 AM - 1<br>01/18/2018 - 05/0<br>VAB 111 (Campus:                             | 02:50 PM<br>04/2018<br>Main)<br>ed a WRONG <u>CRN</u> . You will not be required to specify<br>002.0001<br>(CRN: 040618)<br>2:00 PM<br>04/2018<br>Main)                                                     | your accommodation for this class.                                                  |
| ays and Time(s):<br>ate Range(s):<br>bcation(s):<br>Select the che<br>Select Accom<br>E-Text<br>UCF 1003.0001<br>structor(s):<br>ays and Time(s):<br>ate Range(s):<br>bcation(s):<br>Select the che | MWF, at 02:00 PM -<br>01/18/2018 - 05/0<br>CB1 205 (Campus:<br>ck box if you have enter<br>modation(s) for UCF 1<br>- Example Course 3<br>Andrea Frazier<br>IR at 10:50 AM - 1<br>01/18/2018 - 05/0<br>VAB 111 (Campus:<br>ck box if you have enter | 02:50 PM<br>M4/2018<br>Main)<br>ed a WRONG C.R.N. You will not be required to specify<br>1002.0001<br>(CRN: 040618)<br>2:00 PM<br>04/2018<br>Main)<br>ed a WRONG C.R.N. You will not be required to specify | your accommodation for this class. Class Details your accommodation for this class. |

Figure 6: Selecting Accommodations screenshot

# Step 7:

Scroll down and select 'Submit Your Accommodation Requests' (Figure 7).

Submit Your Accommodation Requests

Figure 7: Submit Your Accommodation Request screenshot

#### Step 8:

A white check mark inside a green circle will display to confirm that the system has successfully processed your request (Figure 8).

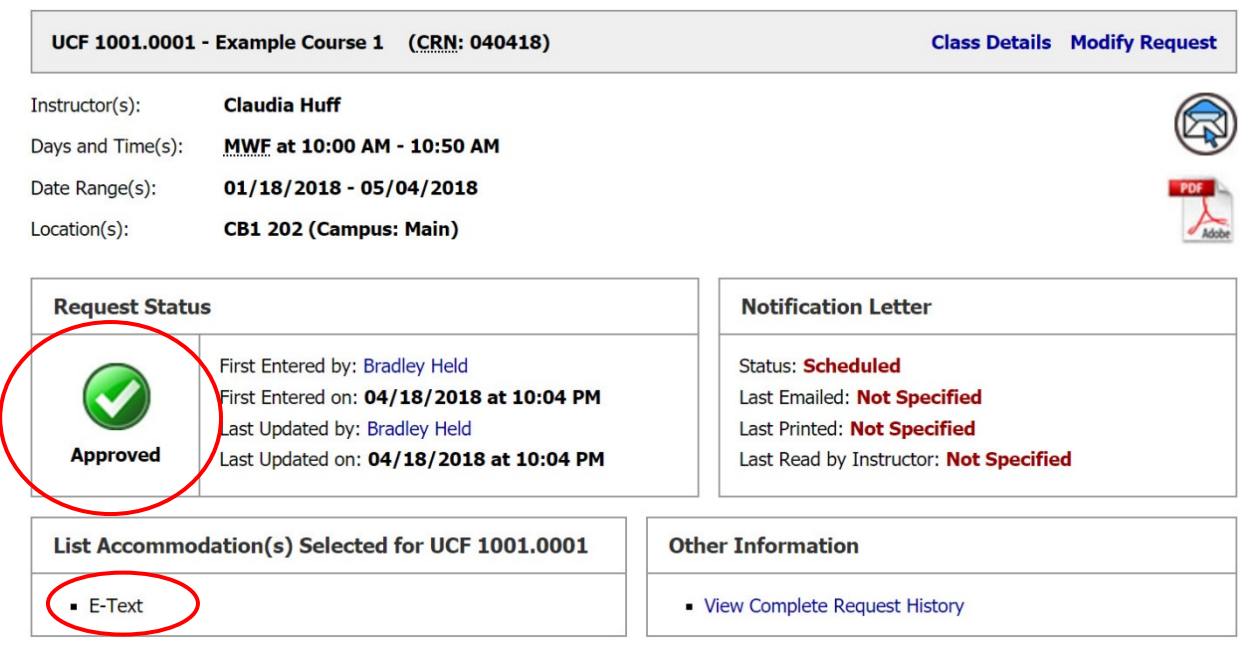

Figure 8: System successfully processed request screenshot

Questions? Contact Us! Call: 407-823-2371 Email: <u>ATservices@ucf.edu</u>